## **Download GenBank from NCBI**

- Download NG Accession
- Download NC Accession
- Save GenBank

| S NCBI Resources 🗵 How To 🛇                               | 2                                                                                                    | My NCBL Sign In                                                                                     |  |  |
|-----------------------------------------------------------|----------------------------------------------------------------------------------------------------|----------------------------------------------------------------------------------------------------|--|--|
| SNCBI<br>National Center for<br>Biotechnology Information | ▼ EGFR                                                                                                    | Search                                                                                              |  |  |
| NCBI Home                                                 | Welcome to NCBI                                                                                                    | Popular Resources                                                                                   |  |  |
| All Resources                                             | The National Center for Biotechnology Information advances science<br>and health by providing access to biomedical and genomic information.           | PubMed<br>Bookshelf                                                                                 |  |  |
| Chemicals & Bioassays<br>Data & Software                  | About the NCBI   Mission   Organization   Research   RSS Feeds                                                                                        | PubMed Central<br>PubMed Health                                                                     |  |  |
| DNA & RNA                                                 | Get Started                                                                                                    | BLAST                                                                                               |  |  |
| Genes & Expression                                        | <ul> <li><u>Tools</u>: Analyze data using NCBI software</li> <li><u>Downloads</u>: Get NCBI data or software</li> </ul>                               | Genome                                                                                              |  |  |
| Genetics & Medicine<br>Genomes & Maps                     | <ul> <li><u>How-To's</u>: Learn how to accomplish specific tasks at NCBI</li> <li><u>Submissions</u>: Submit data to GenBank or other NCBI</li> </ul> | Gene<br>Protein<br>PubChem                                                                          |  |  |
| Homology                                                  | Gatabases                                                                                                    |                                                                                                    |  |  |
| Proteins                                                  | Genomic Structural Variation                                                                                                    |                                                                                                    |  |  |
| Sequence Analysis<br>Taxonomy                             | dbVar archives large scale genomic                                                                                                    | NCBI Announcements                                                                                  |  |  |
| Training & Tutorials<br>Variation                         | variants with phenotypic information.                                                                                                    | Bookshelf<br>04 May 2012<br>Information about May's Discovery<br>Workshop, the new GTB and Assembly |  |  |
|                                                           | III 1 2 3 4 5 6 7 8                                                                                                    | New Filter Sidebar has been added to<br>PubMed                                                      |  |  |

-- --

----

| Sign in to NCBI Resources How To Sign in to NCBI                                                     |                                                                                                    |                                                                         |                                                                      |                                                                                                    |  |
|----------------------------------------------------------------------------------------------------|----------------------------------------------------------------------------------------------------|-------------------------------------------------------------------------|----------------------------------------------------------------------|----------------------------------------------------------------------------------------------------|--|
| Gene                                                                                                 | Gene                                                                                                    | arch Advanced                                                           |                                                                      | Search<br>Help                                                                                                    |  |
| <u>Show additional filters</u><br><u>Clear all</u><br>Gene<br>sources                                | additional filters       Display Settings:       Tabular, 20 per page, Sorted by Relevance       Send to:       Send to:         all       Did you mean EGFR as a gene symbol?<br>Search Gene for EGFR as a symbol.       Search Gene for EGFR as a symbol.         es       nic       Results: 1 to 20 of 3600 << First < Prev Page 1 of 180 Next > Last >>         ids       Filters activated: Current only. Clear all to show 3615 items. |                                                                         |                                                                      | Hide sidebar >> Filters: Manage Filters Top Organisms [Tree] Homo sapiens (1140)                                                                                                    |  |
| Genomic<br>Mitochondria<br>Organelles<br>Plasmids                                                    |                                                                                                    |                                                                         |                                                                      | <ul> <li>Homo sapiens (1140)</li> <li>Mus musculus (231)</li> <li>Drosophila melanogaster (132)</li> <li>Rattus norvegicus (108)</li> <li>Listeria monocytogenes (39)</li> <li>All other taxa (1980)</li> </ul> |  |
| Categories<br>Alternatively spliced<br>Annotated genes<br>Non-coding<br>Protein-coding<br>Pseudogene | Name/Gene ID     Description       EGFR     epidermal gro       ID: 1956     factor receptor       [Homo sapien       (human)]                                                                                                    | Location<br>wth Chromosome 7,<br>r NC_000007.14<br>s (5501903255207338) | Allases<br>ERBB, ERBB1, H                                            | Find related data                                                                                                    |  |
| Sequence<br>content<br>CCDS<br>Ensembl                                                               | Egfr epidermal gro<br>ID: 13649 factor receptor<br>[Mus musculu<br>(house mouse)                                                                                                    | wth Chromosome 11,<br>r NC_000077.6<br>s (1675220316913907)<br>e)]      | RP23-295E4.1, !<br>Errb1, Errp, Wa5                                  | Select     ✓       Find items                                                                                                    |  |
| RefSeq<br>RefSeqGene<br>Status clear<br>✓ Current only                                               | Egfr       Epidermal group         ID: 37455       factor receptor         [Drosophila       melanogaster                                                                                                    | wth Chromosome 2R,<br>r NT_033778.4<br>(2152242021559977)               | Dmel_CG10079<br>DEGFR, DER, D<br>ball, DER/top, D<br>Der, DmHD-33, [ | Search details EGFR[All Fields] AND alive[property]                                                                                                    |  |

## Scroll down to Genomic regions, select the appropriate assembly

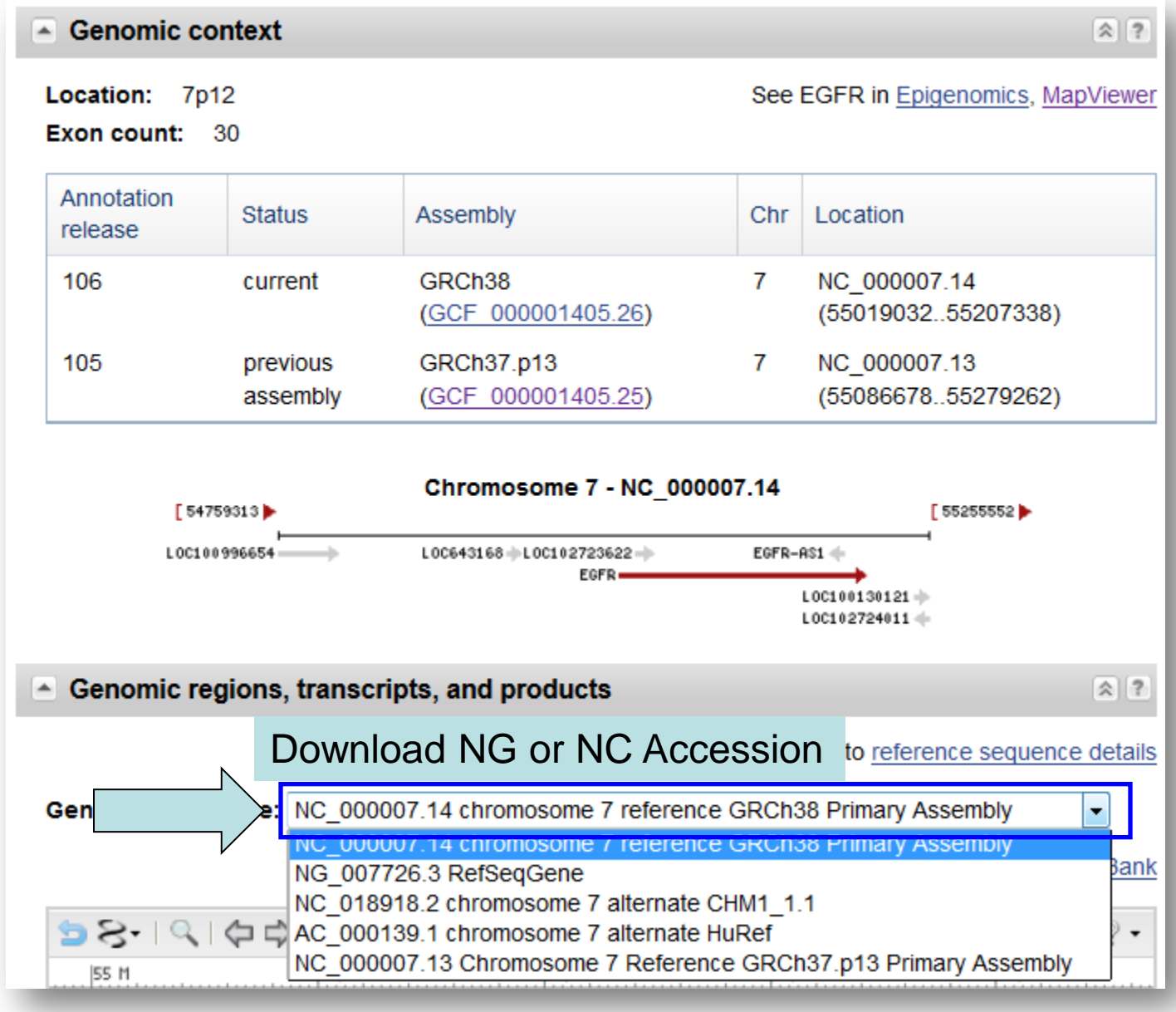

| <ul> <li>Genomic regions, transcripts, a</li> </ul> | <ul> <li>NG accession is the RefSeq</li> <li>Most RefSeq GenBanks contain only a single transcript</li> <li>NG accession can show dbSNP</li> <li>Nucleotide positions do not relate to chromosome coordina</li> <li>Click "GenBank" link to download NG Accession</li> </ul> |
|-----------------------------------------------------|----------------------------------------------------------------------------------------------------|
| Genomic Sequence: NG_007726.3 F                     | RefSeqGene                                                                                                    |
|                                                     | Go to nucleotide: Graphics FASTA GenBank                                                                                                    |
|                                                     |                                                                                                    |
| 1                                                   | 80 K  100 K  120 K  140 K  160 K  180 K  200 K   244,589                                                                                                    |
| > >                                                 |                                                                                                    |
| 🦕 NG_007726.3: 1222K (222Kbp) - │ 🔾                 | 🔪 ( 🗘 🖒   - 🖩 🚽 👘 🕹 🔭 - 👬 💦 Tools - 🔮 🕺 -                                                                                                    |
| L                                                   | 80 K 100 K 120 K 140 K 160 K 180 K 200 K                                                                                                    |
| Genes                                               | ×                                                                                                    |
| NM 005228.3                                         | EGFR LOC10013                                                                                                    |
| NP 005219.2                                         |                                                                                                    |
|                                                     |                                                                                                    |
|                                                     |                                                                                                    |
| •                                                   | EGFR-RS1                                                                                                    |

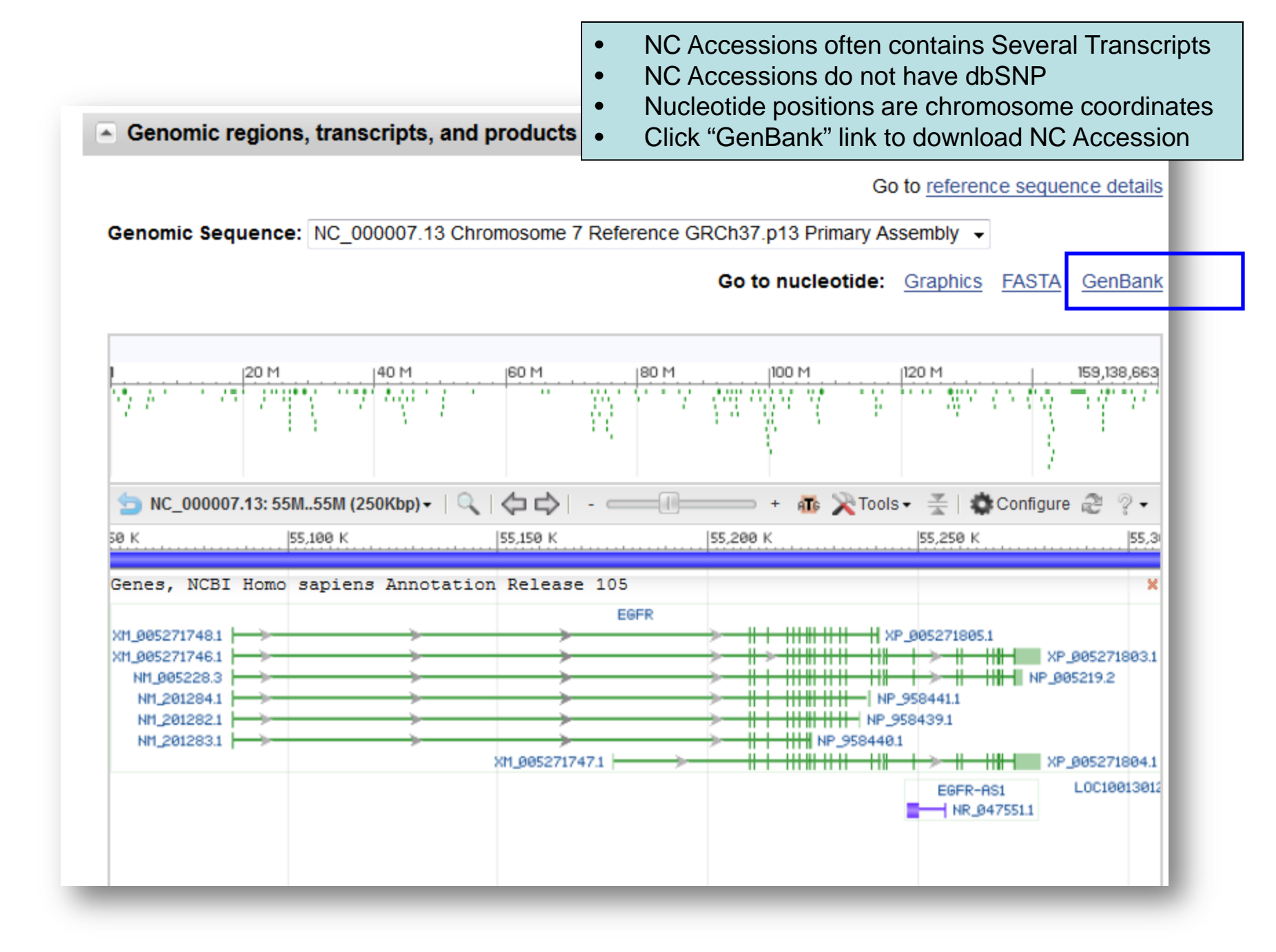

| SNCBI Resources 🕑 How To                                                                                      |                                                         |                                                                                                    |
|----------------------------------------------------------------------------------------------------|---------------------------------------------------------|----------------------------------------------------------------------------------------------------|
| Nucleotide Nucle                                                                                              | tide  Advanced                                          | Se                                                                                                    |
| <u>Display Settings:</u>                                                                                      |                                                         | Send: 🖂                                                                                                    |
| Homo sapiens chro<br>Assembly HSCHR7                                                                          | mosome 7 genomic scaffold, GR<br>_CTG1                  | Complete Record     Coding Sequences     Gene Features     to:                                                                                                    |
| NCBI Reference Sequence: NT                                                                                   | <sup>007</sup> Choose Send<br>Choose "File" Destination | Choose Destination         Image: State of the state of the state |
| Go to: 🕑<br>LOCUS NT_007819<br>DEFINITION Homo sapiens chr                                                    | Choose "GenBank" Format<br>Click "Create File"          | /<br>Download 1 items.<br>Format                                                                                                    |
| HSCHR7_CTG1.<br>ACCESSION <u>NT 007819</u> REGION<br>VERSION NT_007819.18 GI<br>DBLINK BioProject: <u>PRJ</u> | : 5500903255197338 GPS_003205514<br>:568815311<br>A168  | GenBank                                                                                                    |
| Assembly: GCF 00<br>KEYWORDS RefSeq.<br>SOURCE Homo sapiens (hu                                               | 0001405.26<br>man)                                      | Features added<br>2522401 SNPs                                                                                                    |

| File Download                                                                                                    |                        |              |           |             |
|----------------------------------------------------------------------------------------------------|------------------------|--------------|-----------|-------------|
| Do you want to open or save this file?                                                                                                    |                        |              |           |             |
| Name: sequences.gb                                                                                                    |                        |              |           |             |
| From: www.ncbi.nlm.nih.gov                                                                                                    |                        |              |           |             |
| <u>Open</u> <u>Save</u> Canc                                                                                                    |                        |              |           |             |
| While files from the Internet can be useful, some files can pote<br>harm your computer. If you do not trust the source, do not ope<br>save this file. What's the risk? | ntially<br>1 or        |              |           |             |
|                                                                                                    | Save As                |              |           |             |
|                                                                                                    | Save in: 🔁 temp        | ¥            | G 🖻 🖻 🛄 - |             |
|                                                                                                    | My Recent<br>Documents |              |           |             |
| hoose to Save File                                                                                                    | Desktop                |              |           |             |
|                                                                                                    | My Documents           |              |           |             |
|                                                                                                    | My Computer            |              |           |             |
|                                                                                                    | File <u>n</u> ame:     | sequences.gb |           | <u>S</u> av |

## \_ 🗖 🛃 🐝 Gbk File Editor - C:\Documents and Settings\HP\_Administrator\Desktop\EGFR.txt File Edit Search Tools Help Ø м 🔛 📀 🗼 H **F** Basic Information | Sequence 🖃 🜆 New GBKFile 🚊 🕪 Gene Value Item 🖻 – 🗖 EGFR Region 247..334.123255.123406.124274.124457.127575.127709.132263.132331.133515.133633.134980.1351. 🥙 CDS InterestRegion NP\_005219.2 -CodonStart 1 NP\_958441.1 product epidermal growth factor receptor isoform a NP\_958439.1 protein id NP\_005219.2 NP\_958440.1 Ė~*∜*∕ mBNA isoform a is encoded by transcript variant 1;epidermal growth factor receptor (avian erythroblasticleukemia viral note NM\_005228.3 translation MRPSGTAGAALLALLAALCPASRALEEKKVCQGTSNKLTQLGTFEDHFLSLQRMFNNCEVVLGNLEITYVQRN 🕘 NM\_201284.1 Corresponding\_mRNA\_Region NM\_005228.3 -• NM\_201282.1 External primer 🕘 NM\_201283.1 Internal primer 🕂 🕤 Variations Choose the appropriate protein for your analysis

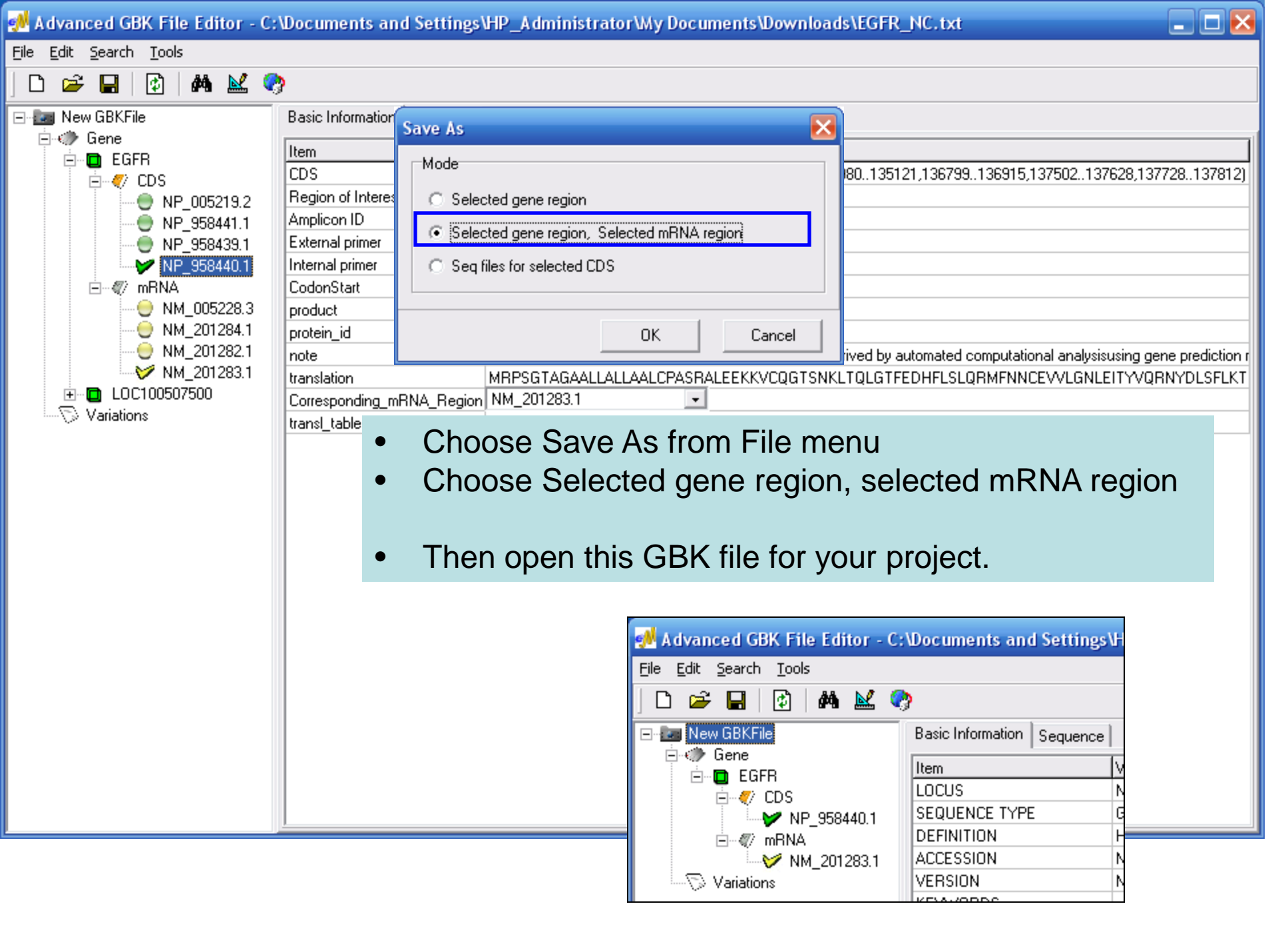